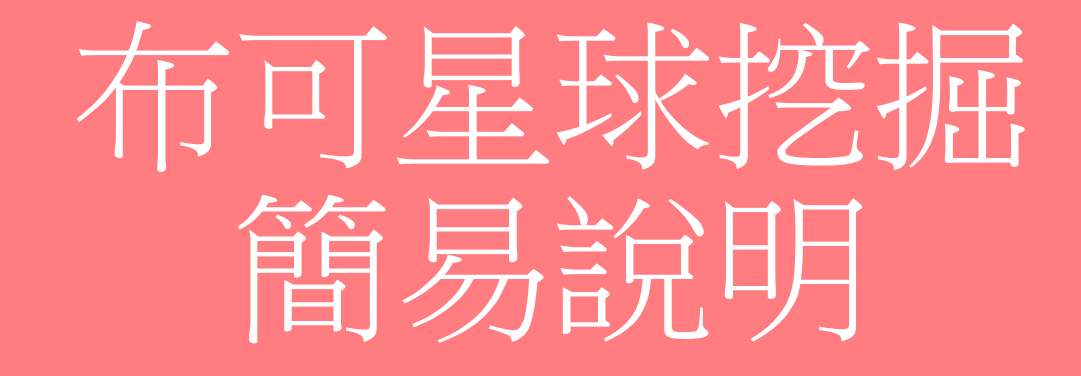

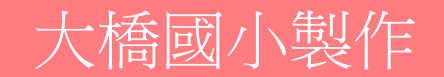

## 進入布可星球網站 https://read.tn.edu.tw/ 今右上角「登入」

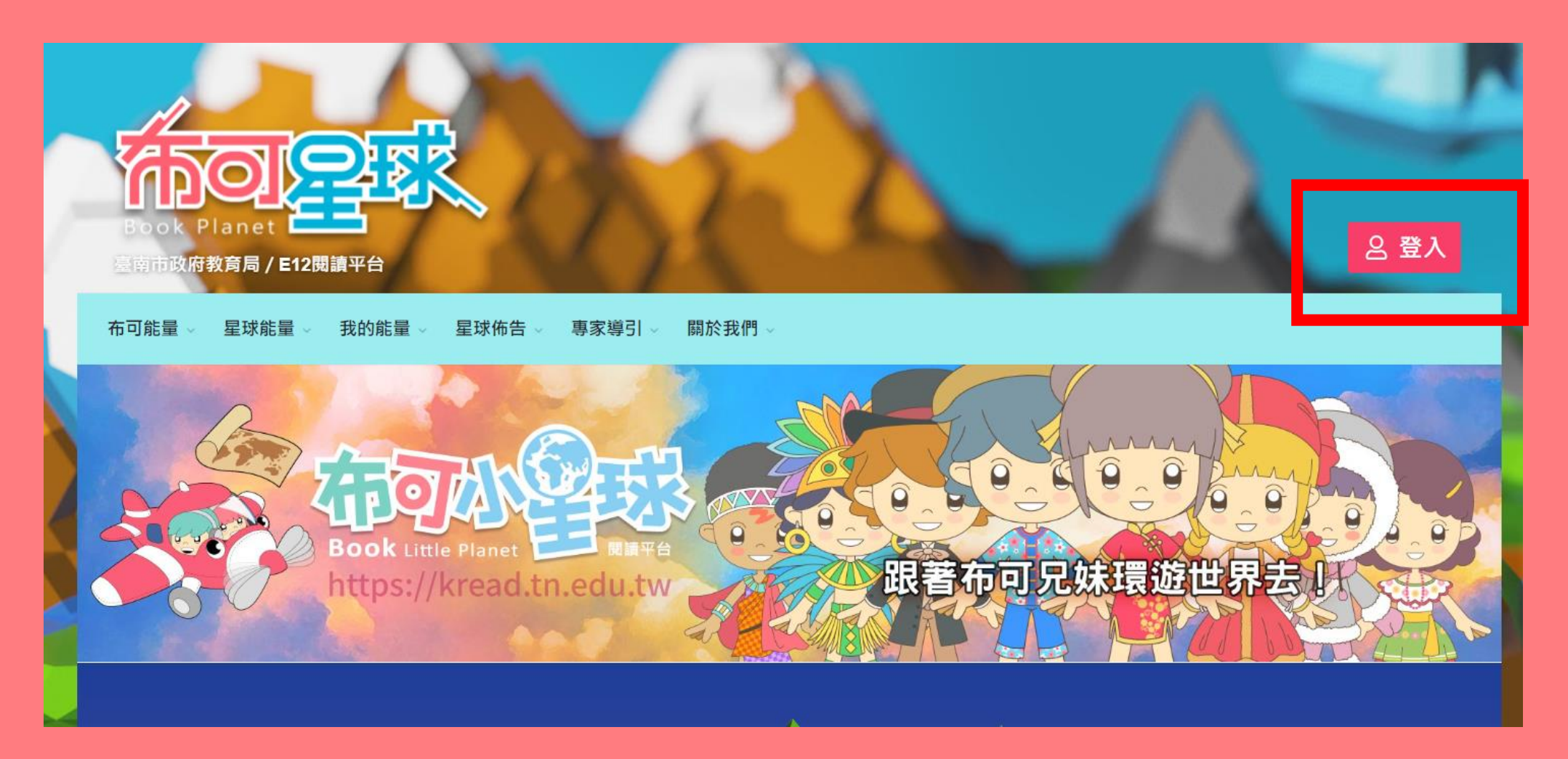

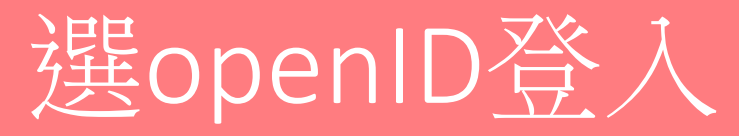

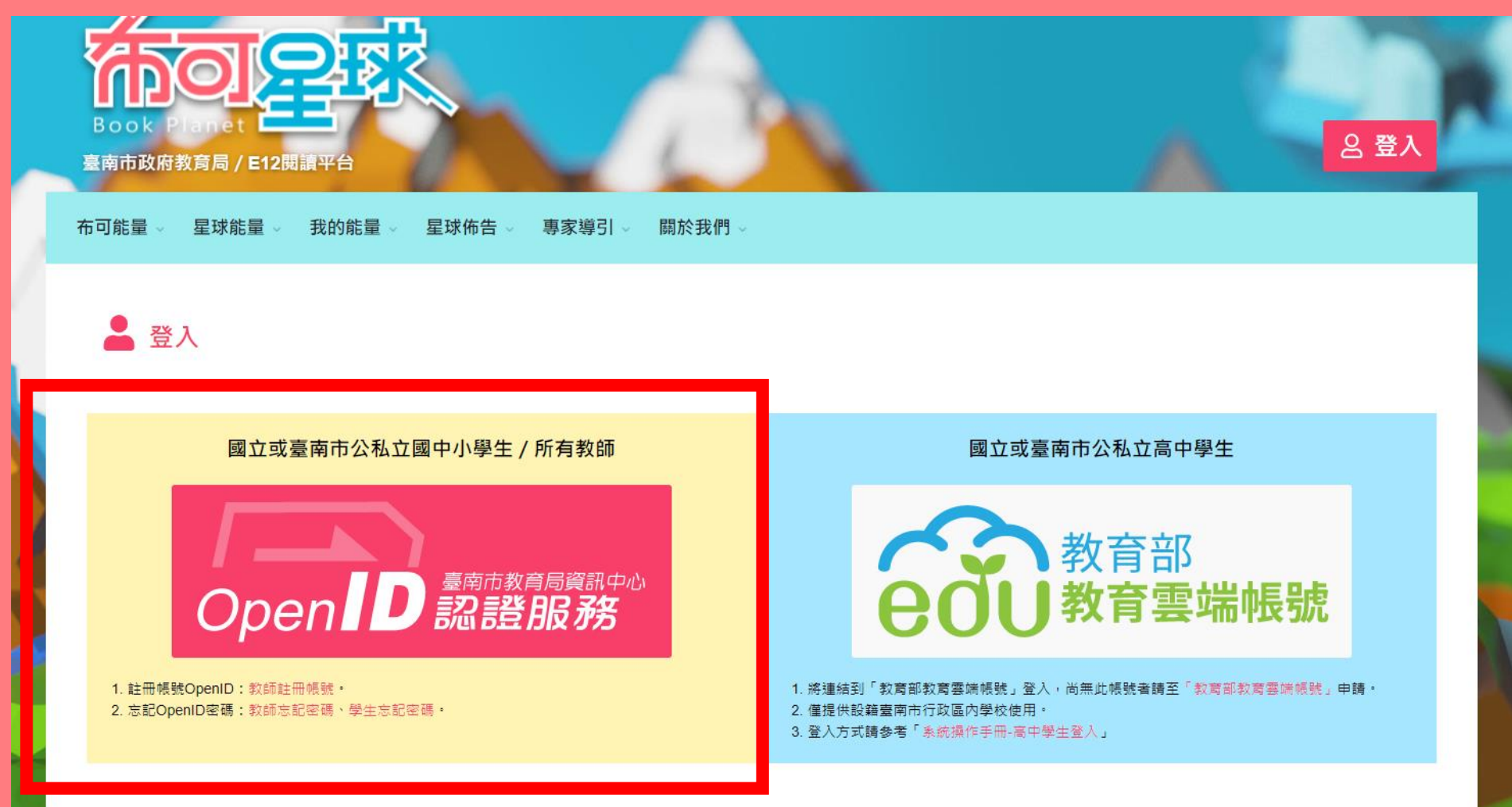

### OpenID登入

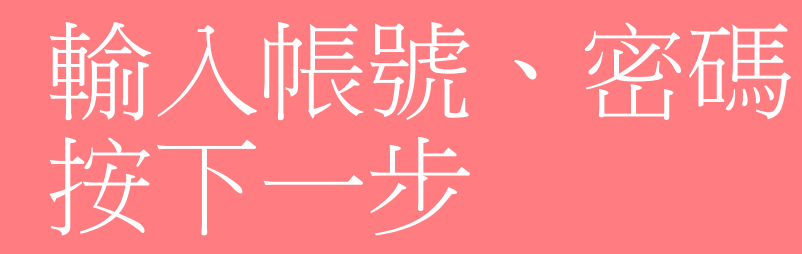

### (若忘記帳號、密碼 可請電腦老師協助)

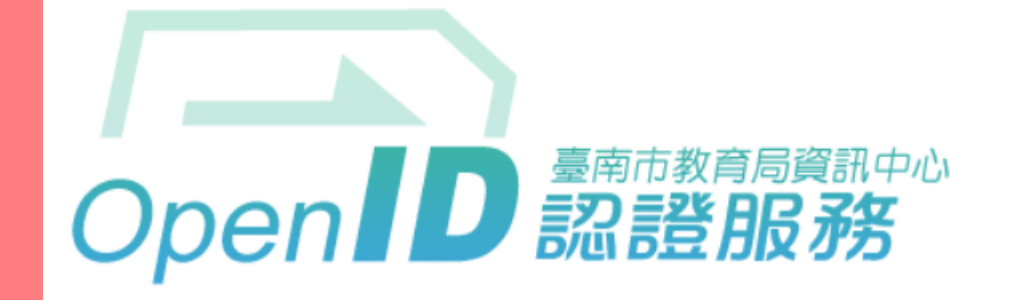

您即將登入:詳細訊息: 🗸

●直接輸入帳號 ○輸入年級班級座號(僅學生適用)

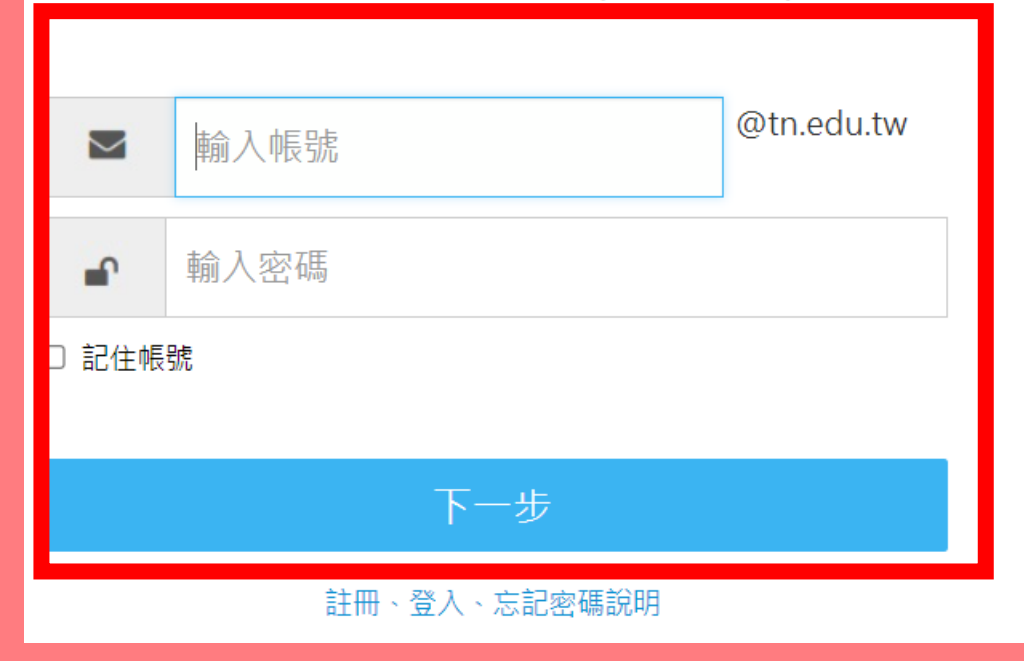

### 點選「布可能量」以瀏覽布可或搜尋

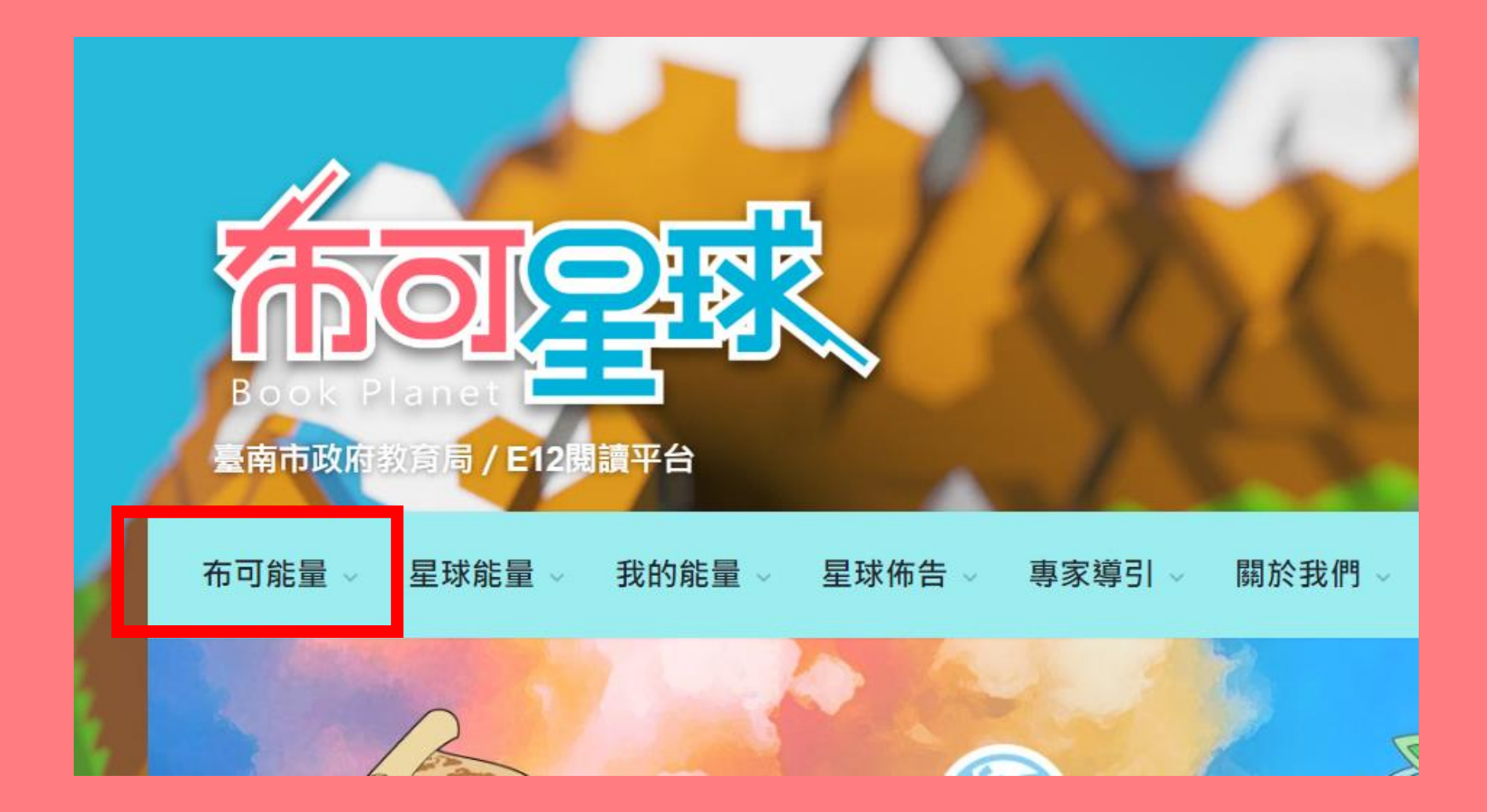

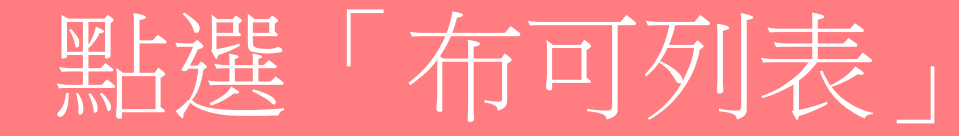

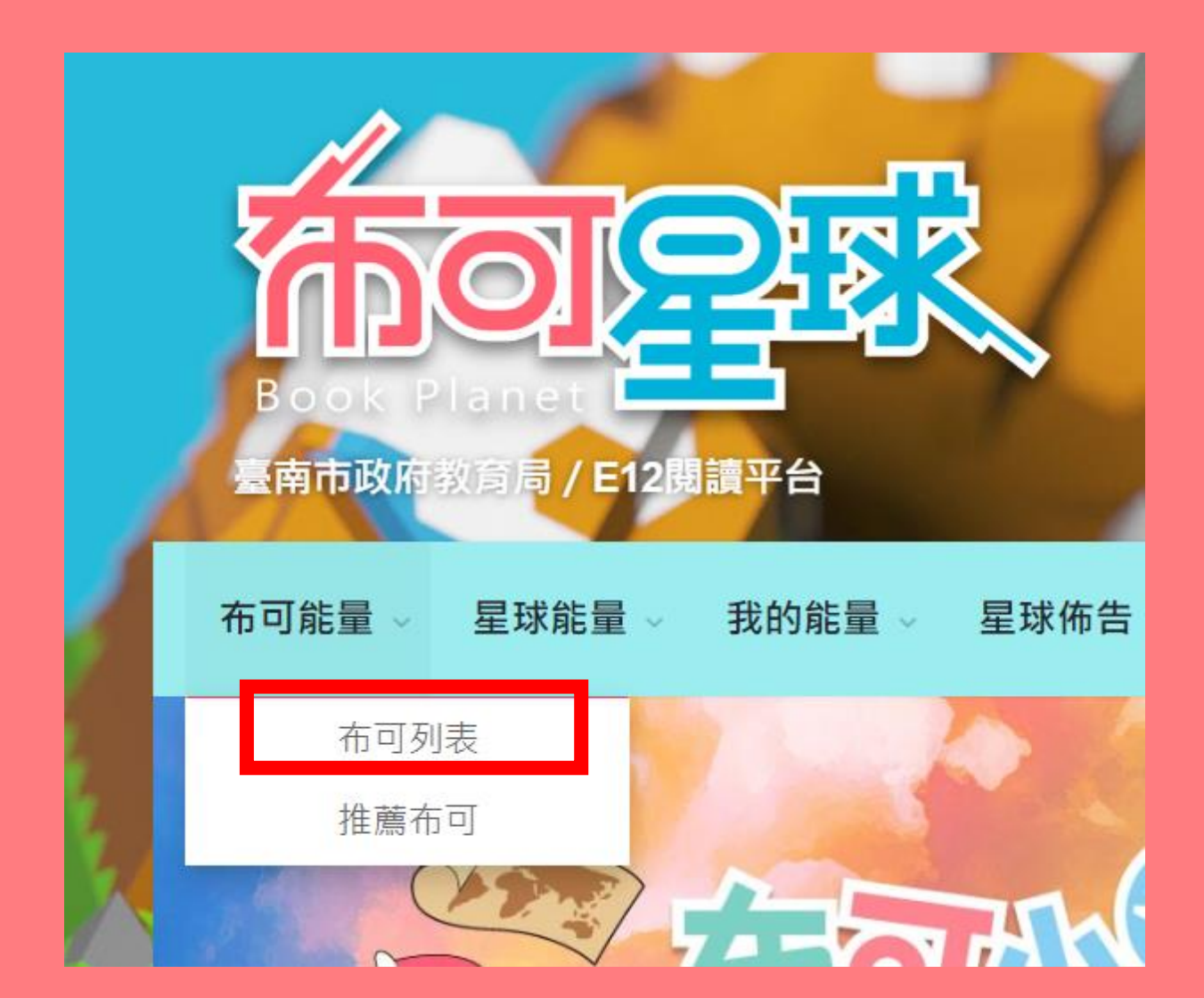

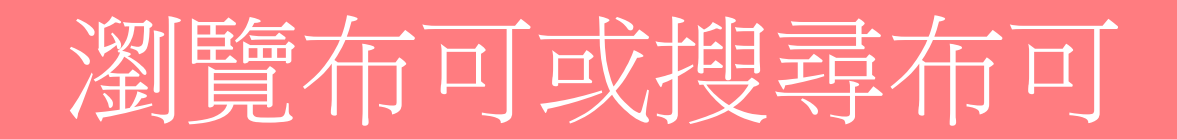

#### 此頁面會隨機顯示站內布可

尚未設定搜尋條件時,會隨機陳列10個布可,重新整理網頁即可更新。

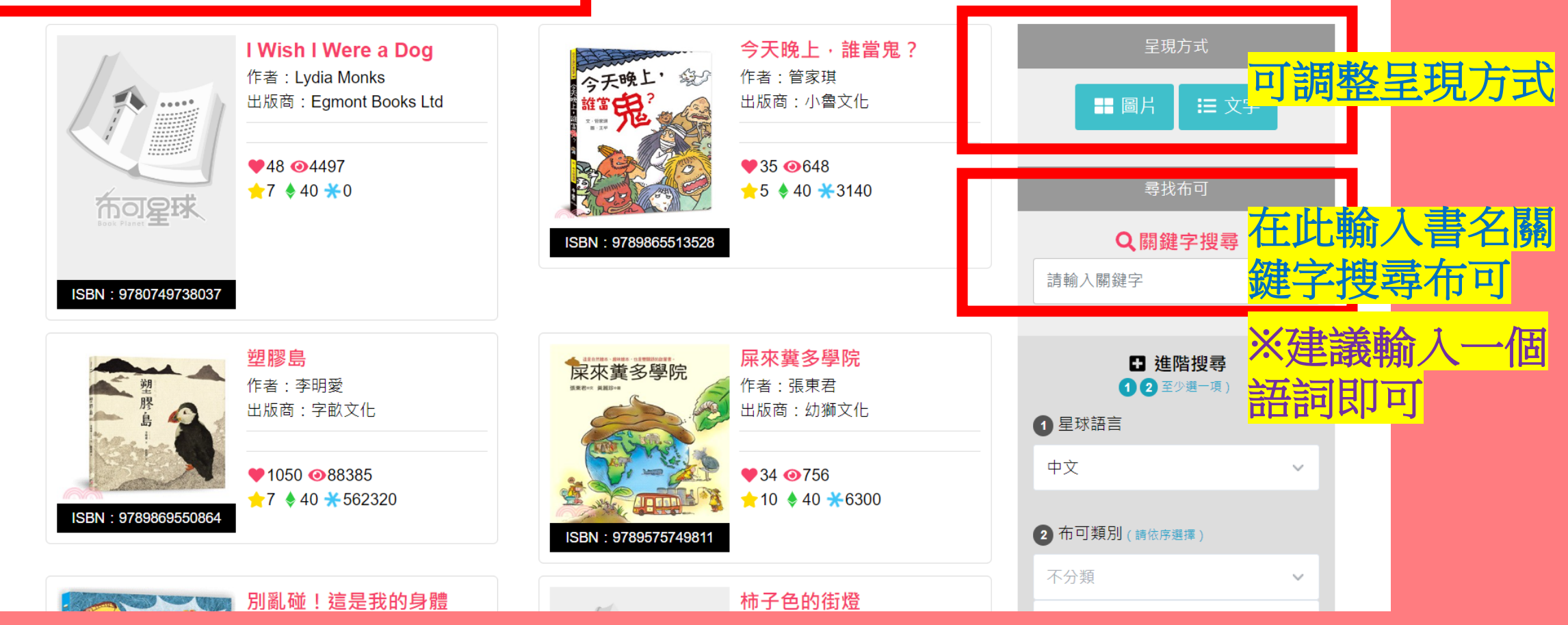

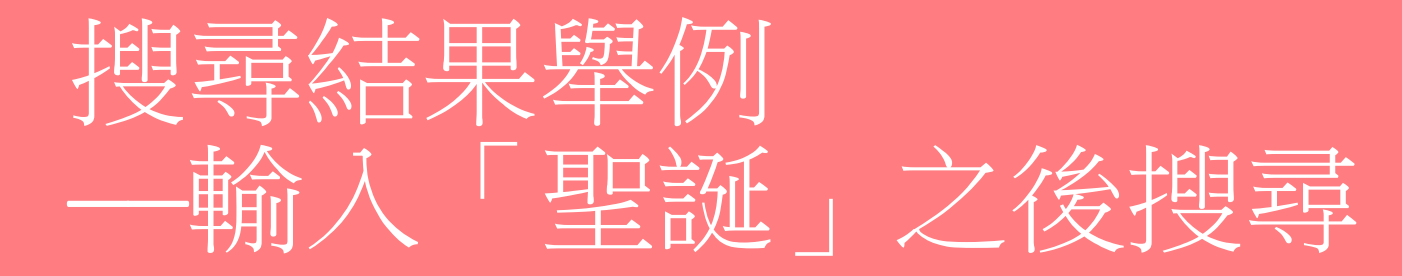

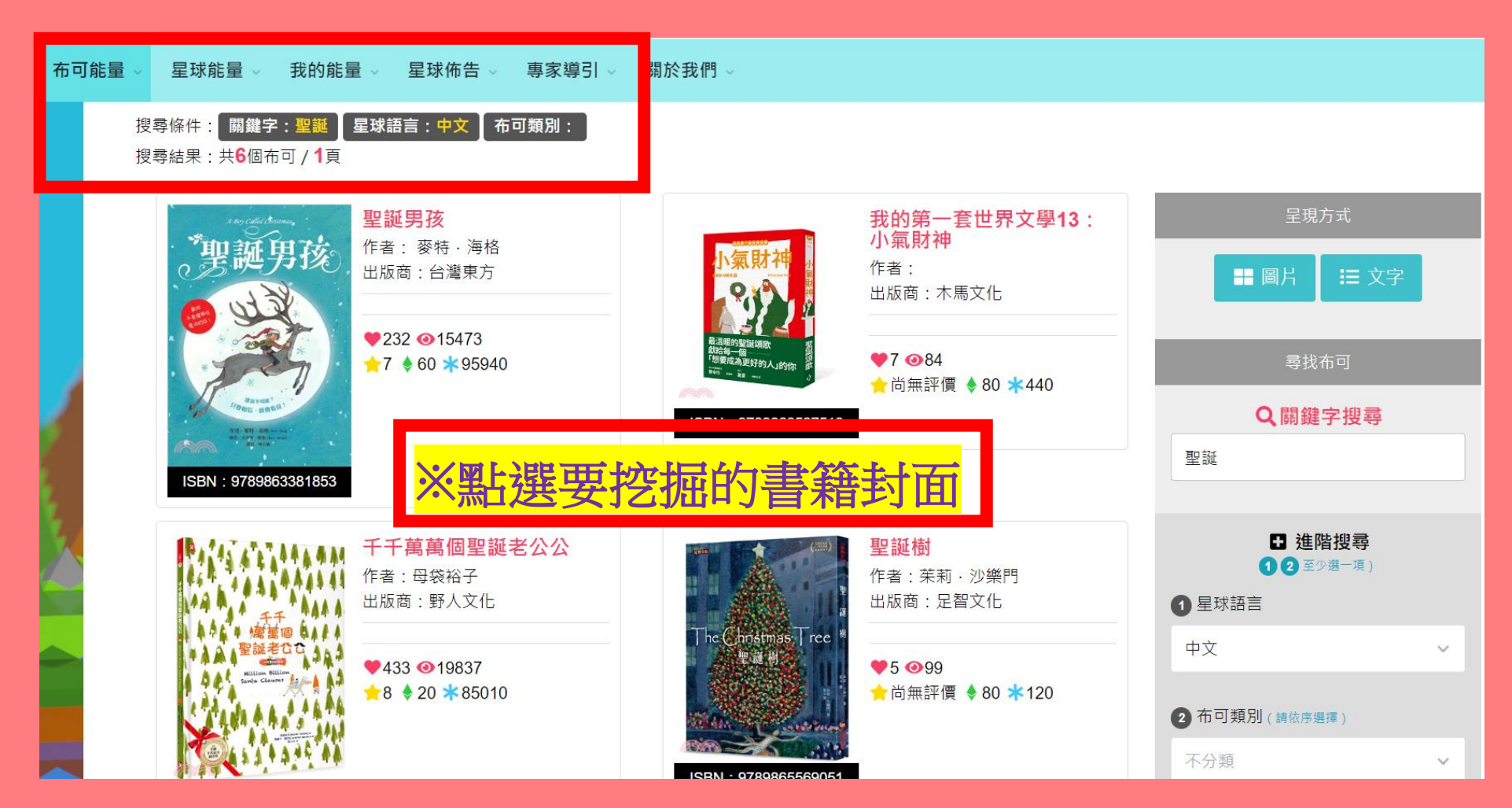

## 進入要挖掘的書籍→點選「開始挖掘」

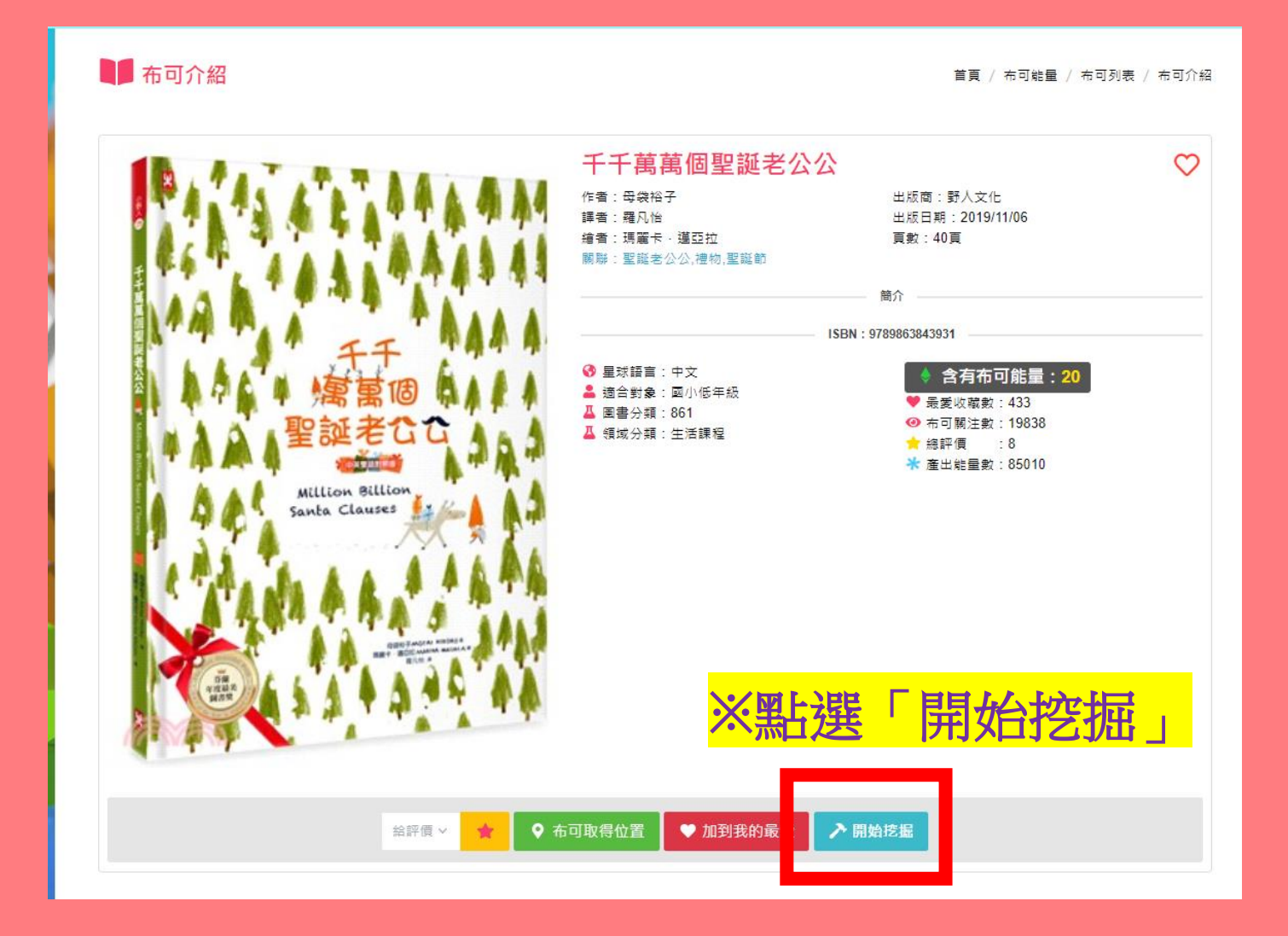

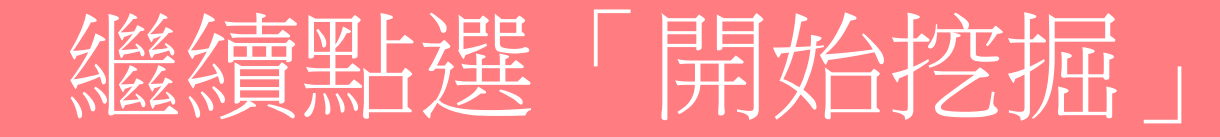

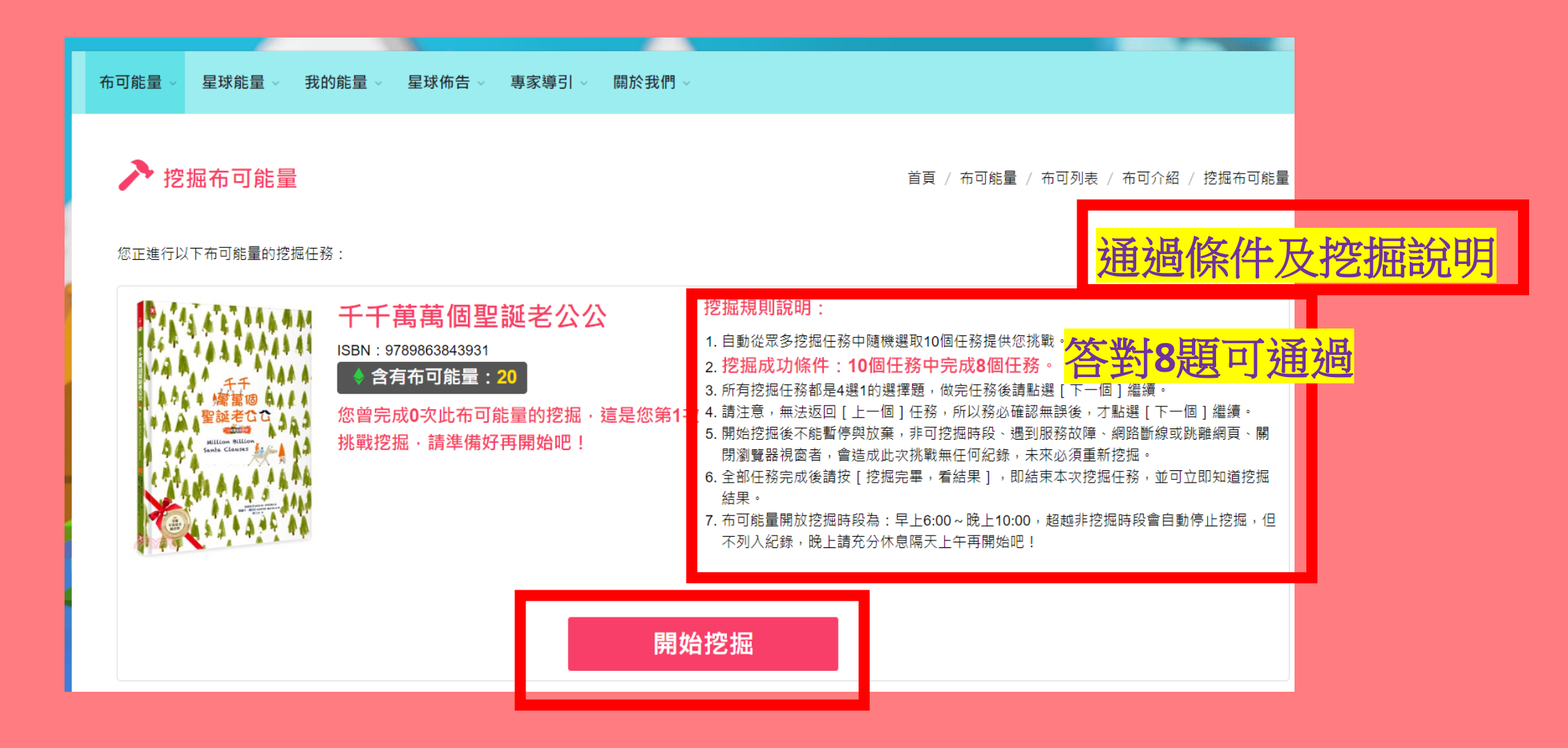

# 正式進入答題挖掘

| · · · · · · · · · · · · · · · · · · · |
|---------------------------------------|
|                                       |
| 1 /10                                 |
| 故事最後提到「我們還是繼續遵守著這個指示」,請問是遵守怎樣的「指示」?   |
| 親手將禮物送給孩子                             |
| ○<br>幫孩子準備一份禮物                        |
| ○<br>將禮物藏在長筒襪裡                        |
| ○<br>到大人耳邊說悄悄話                        |
| 下一個任務                                 |

# 依序回答到第10題

|              | _  |                                       |       |        |           |                        |  |
|--------------|----|---------------------------------------|-------|--------|-----------|------------------------|--|
|              | 布可 | 可能量 ~ 星球能量 ~ 我                        | 的能量 ~ | 星球佈告 ~ | 專家導引 ~ 關於 | \$                     |  |
|              |    |                                       |       |        |           |                        |  |
|              |    |                                       |       |        |           |                        |  |
|              | Įſ |                                       |       |        |           |                        |  |
|              |    | 10/10                                 |       |        |           |                        |  |
|              | 7  | 請問為什麼故事中的大人們會期待聖誕節的到來?                |       |        |           |                        |  |
|              |    | 聖誕節這一天會放假                             |       |        |           |                        |  |
|              |    | □                                     |       | 答問     | 了無法並      | 可上一題                   |  |
|              |    |                                       |       | 世紀     | 如百一       | 「舌新敕神」                 |  |
|              |    | ————————————————————————————————————— | 豊物    |        | また回       | <u>王州正</u> 在」<br>月44次时 |  |
|              |    | 期待看到孩子收到禮物時的將                         | 央樂    | 只」信    | 自生利用      | 刊知合思                   |  |
|              |    |                                       |       |        |           |                        |  |
| 點選「挖掘完畢,看結果」 |    | V挖掘完畢,看結果                             |       |        |           |                        |  |

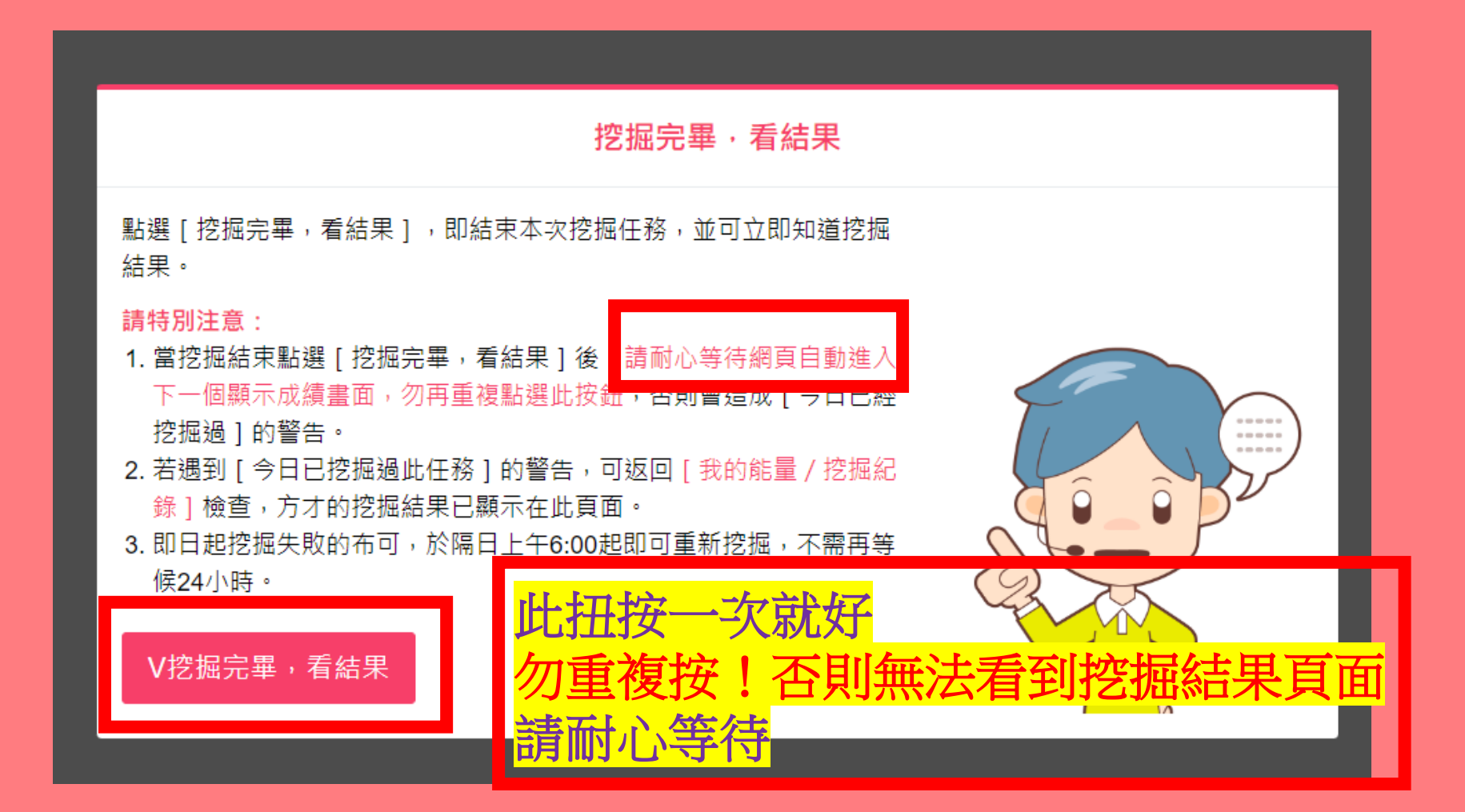

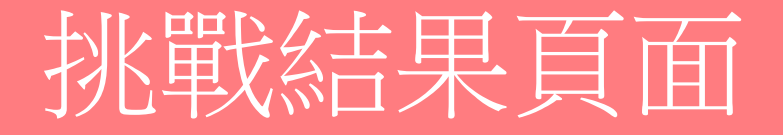

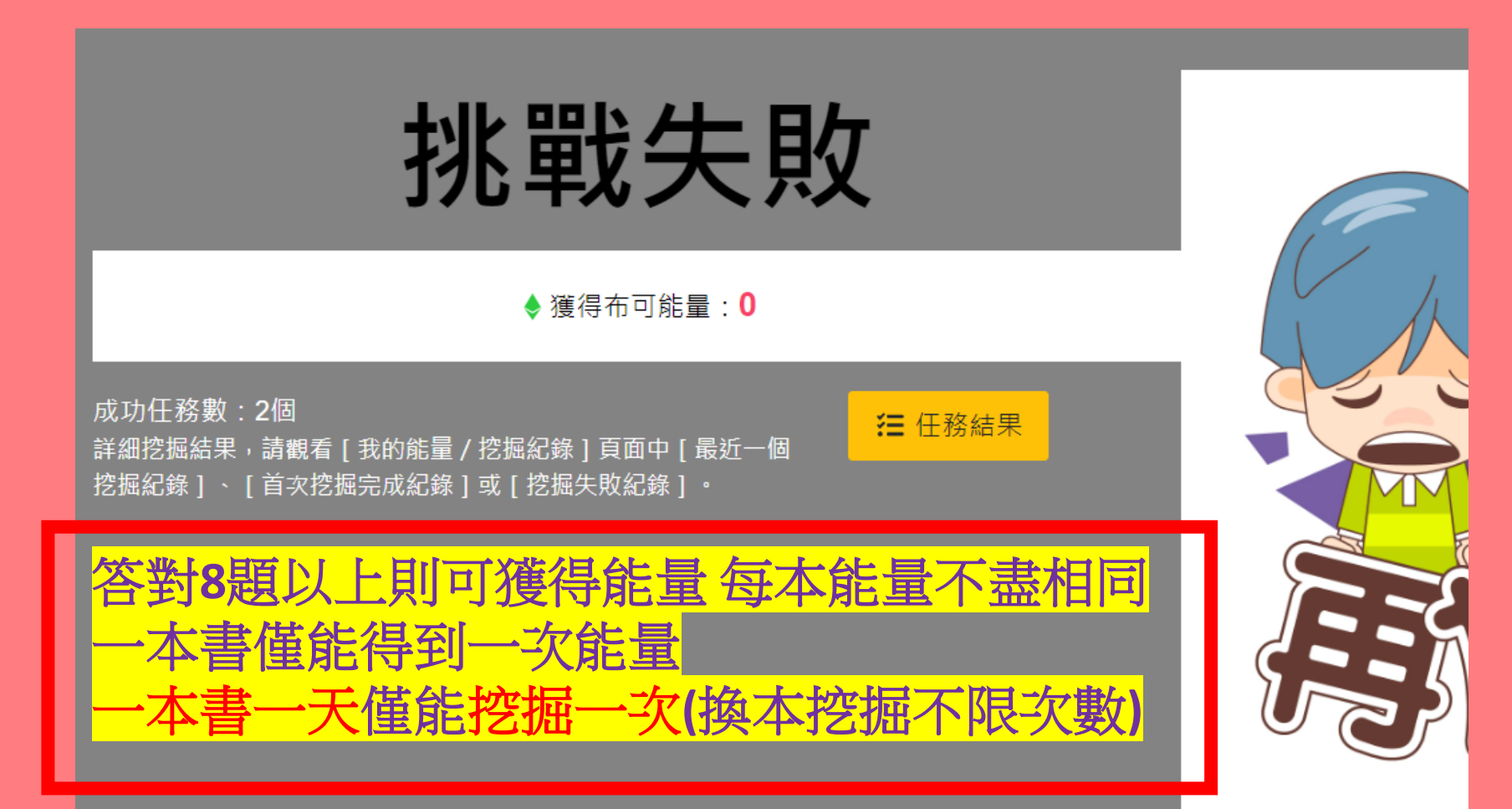

|                    | 的能量 > 星球佈告 > 專家導引 > 關於我們 >                                                                                                    |  |  |  |  |  |
|--------------------|----------------------------------------------------------------------------------------------------|--|--|--|--|--|
| 挖掘結果               | 任務結果                                                                                                    |  |  |  |  |  |
|                    | 任務結果僅在此網頁顯示,關閉網頁後就無法再查詢,請勤奮鍛鍊能<br>力,達到完成挖掘任務目標喔!                                                                                                    |  |  |  |  |  |
|                    | 總計 2個任務成功; 8個任務失敗。                                                                                                    |  |  |  |  |  |
|                    | <ul> <li>1.X 聖誕老公公的數量從原本的一個變成千千萬萬個,以下哪一個數量<br/>的改變是正確的?</li> <li>2.X 請問即使有了兩個聖誕老公公,他們依然面臨什麼困境?</li> <li>3.X 當聖誕老公公的身體變成原來的幾分之一時,他們剛好可以從煙囪</li> </ul>                                                                                                    |  |  |  |  |  |
| 此頁面僅顯示一次,關閉後無法再次檢視 | <ul> <li>普到屋子裡?</li> <li>小小朋友越來越多,要送的禮物也越來越多時,下列哪一種作法才能真正解決聖誕老公公所面臨的困境?</li> <li>5.X 有了四個聖誕老公公後,送禮物給小朋友的速度比只有一個聖誕老公公時快了幾倍?</li> <li>6.X 聖誕夜的那一天,小孩子的禮物會藏在哪裡?</li> <li>7.X 故事的最後,小朋友如何得到聖誕禮物?</li> <li>8.X 請問一百萬個聖誕老公公偷偷在大人的耳邊說了什麼話?</li> <li>9.X 故事最後提到「我們還是繼續遵守著這個指示」,請問是遵守怎樣的「指示」?</li> <li>10.V 聖誕老公公對於送給每一個孩子禮物這件事有什麼感覺?</li> </ul> |  |  |  |  |  |
|                    | ★ 我知道了,關閉說明                                                                                                    |  |  |  |  |  |

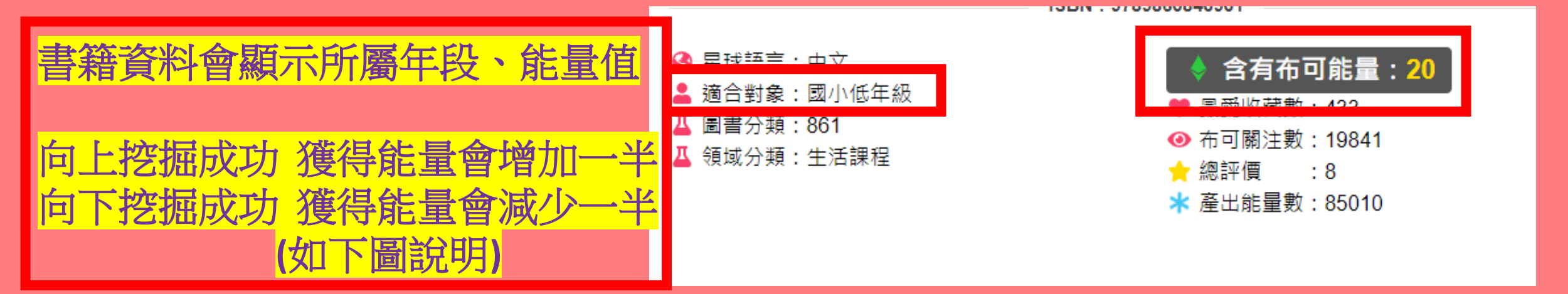

 獲得布可能量:獲得這本布可預設含有的布可能量。向上挑戰適合對象者(如國小低年級挑戰挖掘國小高年級的布可)挖掘完成可獲得原能量的1.5倍;向下挑戰適合對象者(如國小高年級挑戰挖掘國小低年級的布可)挖掘完成 僅可獲得原能量的一半·計算結果範例如下:

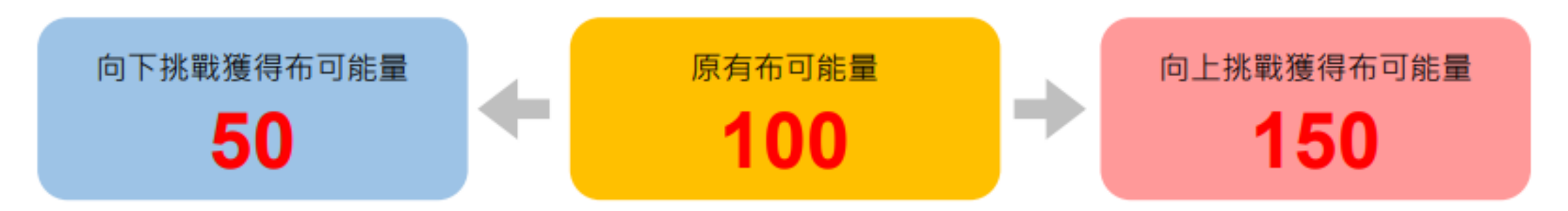

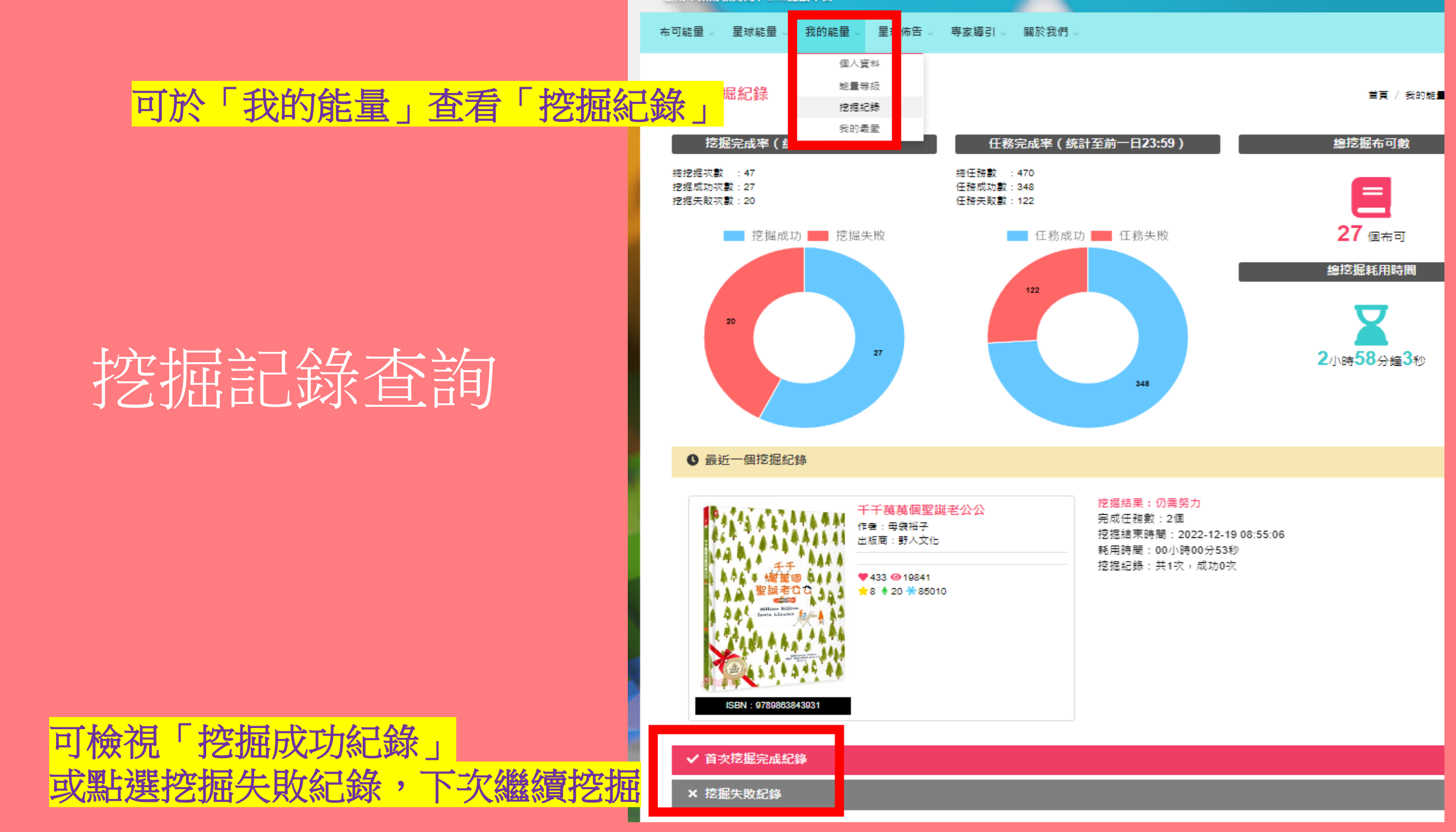